## Instruções para anonimizar arquivos do Word

Para garantir a avaliação duplo-cega, todos os arquivos trocados entre autores e revisores devem ser anonimizados. Isso inclui a remoção de dados pessoais que aparecem no texto e metadados do arquivo. Os manuscritos que não atenderem aos requisitos de anonimato serão excluídos do processo de avaliação.

## 1. Os dados pessoais não devem aparecer no texto do arquivo

- a. Os dados dos autores serão fornecidos através da plataforma OJS e nunca serão incluídos no manuscrito.
- b. Os dados sobre o financiamento de projetos também devem ser removidos.
- c. Se você quiser incluir autocitações, a terceira pessoa sempre será usada. Por exemplo, não use declarações do tipo: "Como mostramos anteriormente (López e Santos, 2021)"; mas: "Como López e Santos (2021) mostraram..." Neste caso, a referência será incluída normalmente na bibliografia: López, S. e Santos, P. (2021). Título, ...
- d. Se for necessário usar a primeira pessoa, não inclua os sobrenomes dos autores, mas simplesmente "Autor". Neste caso, na bibliografia apenas será indicado "Autor/a (ANO)" e será ordenado alfabeticamente por "A" para Autor.

## 2. Os dados pessoais precisarão ser removidos dos metadados do arquivo

- a. Para Microsoft 2003 e versões anteriores e versões Macintosh do Word:
  - i. Escolha no menu Arquivo: Salvar como > Ferramentas (ou Opções no Mac) Segurança.
  - Remova as informações pessoais nas propriedades do arquivo ao salvar Salvar.
- b. Para Macintosh Word 2008 (e versões posteriores)
  - No menu Arquivo, selecione "Propriedades".
     Na guia Resumo, remova as informações de identificação de todos os campos. Salvar
- c. Para o Microsoft Office 2007 (Windows):
  - i. Clique no botão Office no canto superior esquerdo do aplicativo do Office.
    Selecione "Preparar" no menu Opções.
    Selecione "Propriedades" para o menu de opções "Preparar".
    Remova todas as informações dos campos de propriedades do documento que aparecem abaixo do menu de opções principal.
    Salve o documento e feche a seção de campos de propriedades do documento.
- d. Para o Microsoft Office 2010 (Windows):
  - i. No menu Arquivo, selecione "Informações" e clique no ícone "Verificação de problemas"

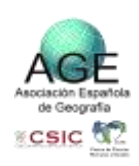

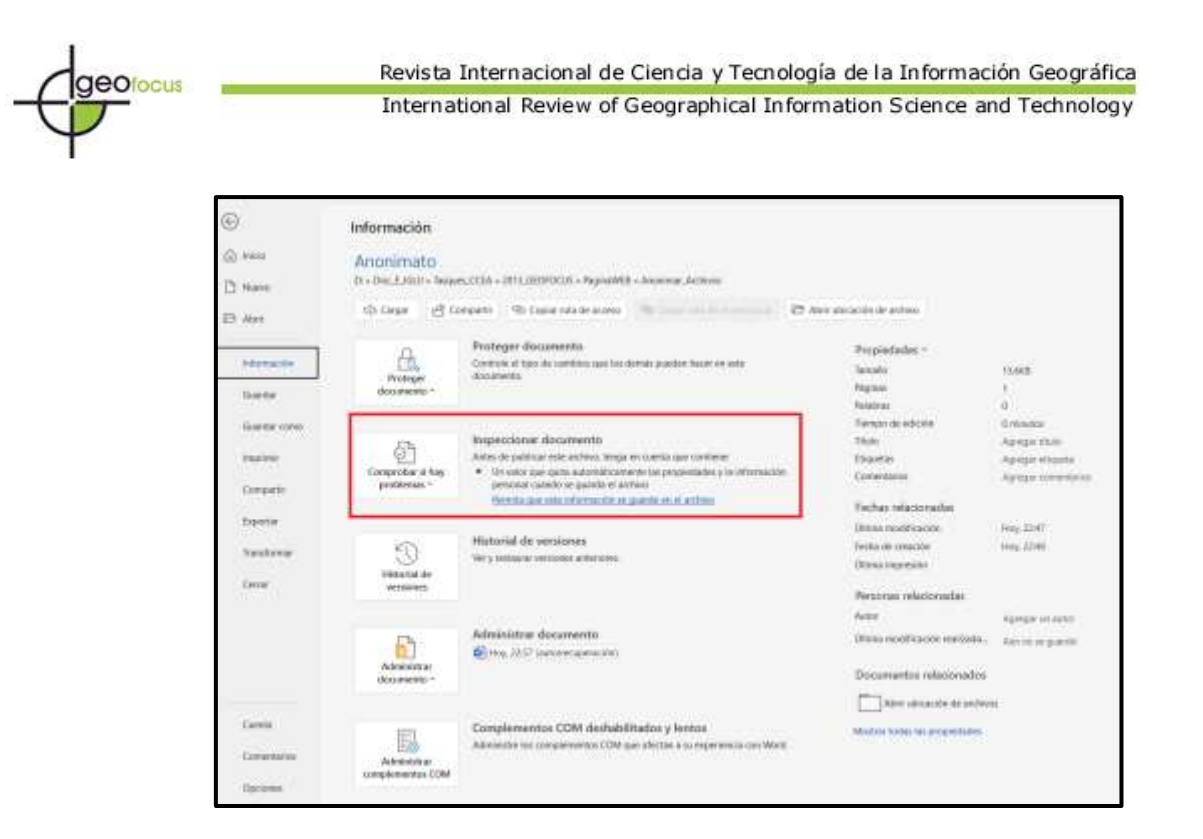

ii. Clique no ícone "Inspecionar Documento", que fará uma pesquisa nas propriedades do documento e indicará se algum campo de propriedade do documento contém alguma informação. Se o Inspetor de Documentos encontrar informações, ele o notificará e lhe dará a opção de "Remover tudo", na qual você precisará clicar para remover todas as propriedades do documento e informações pessoais. Em seguida, salve o documento.

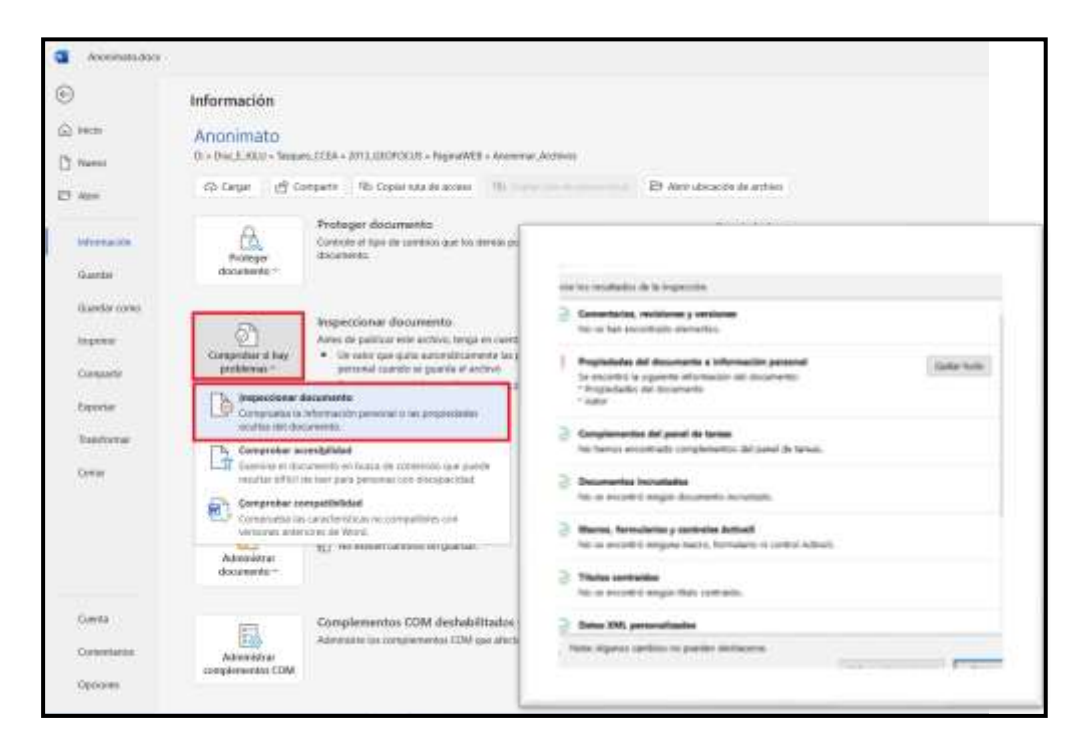

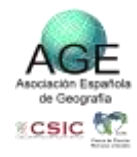

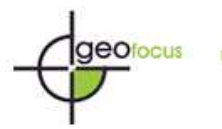

| 9.C                            | Información                                   |                                                                                                    |                                                                              |                                                                        |
|--------------------------------|-----------------------------------------------|----------------------------------------------------------------------------------------------------|------------------------------------------------------------------------------|------------------------------------------------------------------------|
| 1000                           | Apprimate                                     |                                                                                                    |                                                                              |                                                                        |
| (Mirris)                       | Start (1) (1) (1) (1) (1) (1) (1) (1) (1) (1) |                                                                                                    |                                                                              |                                                                        |
| Alter                          | Ca Cargan 🖉 Da                                | engante Po Copierrate de auxeus (15)                                                                                                    | 🗢 Alter disconte de prófeso                                                  |                                                                        |
| laterate                       | Hoteger<br>Bacarteritor-                      | Proteger ducamento<br>Conteni el tiero de antino que las dimás puedes faces en este<br>decomento.                                                                                             | Propiedades -<br>Tamata<br>Pageus<br>Resease                                 | 11448<br>1                                                             |
| Same crec<br>matter<br>Crecato | Composition of two<br>proteining ~            | Impercional documento<br>Anno de pañsar una veñes, rega se conta par contano<br>• Un varia que paísa una relacionemente da precisionan y la anormación<br>personal conclo en quecha el antene | Tarran da edicile<br>Teas<br>Disatin<br>Conventina                           | B madayi<br>Agangar Shili<br>Agangar distantin<br>Agangar distantinini |
| laportar<br>Tomburnai          | Ð                                             | Territy can the defined by a guilte to a lattice.<br>Historical de versiones.<br>Very inducer versione adverses.                                                                              | Factas valacionadas<br>Dena revoltación<br>Fodo de creación<br>Dena regester | 1999, 2247<br>1995, 2249                                               |
| Crew .                         | white                                         |                                                                                                    | Personas relacionadas<br>Autor                                               | Agregar et latter                                                      |
|                                | Advirture<br>documento                        | Administerer documents<br>Bill Hep. 2257 (advantagemacides)                                                                                                    | Documentos velacionados                                                      | AD 10 10 3-01 11                                                       |
|                                |                                               |                                                                                                    | April address of the antibotic                                               |                                                                        |
| Cenergia                       | Administration                                | Complementos COM deshalalitados y lentos<br>Administro los complementos COM que abrirar a na reperioria con Moral                                                                             | Marine tellar la propriétation                                               |                                                                        |
| Courses:                       |                                               |                                                                                                    |                                                                              |                                                                        |

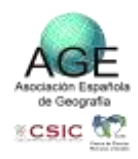